# SIN2PSI invent today

## WEB ACCESS Servizio integrato di raggiungibilità per web server

Web Access è un servizio che consente a tutti gli utenti di raggiungere la RTUEVO1T ovunque si trovi nel mondo, come se fosse connesso tramite LAN:

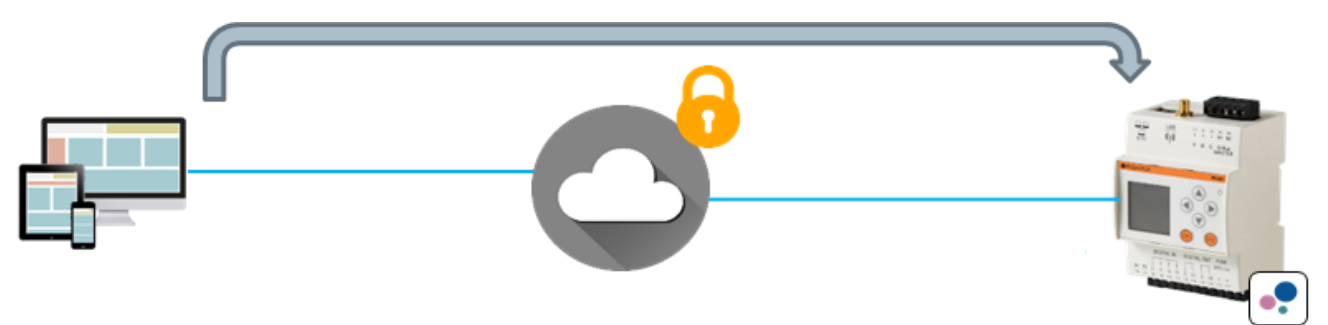

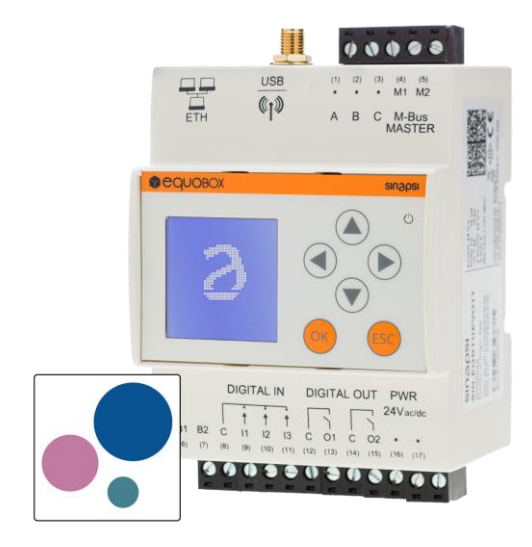

La gestione completa di RTUEVO1T avviene attraverso il suo web server integrato. Il web server può essere raggiunto e gestito da remoto.

A tal fine, come per tutti i web server, diviene necessario:

- Avere a disposizione un indirizzo IP statico o dinamico
- Creare delle determinate regole di port-forwarding sul router (ADSL o con connessione mobile)

In caso di connessione mobile:

- Utilizzare una SIM machine-to-machine (M2M) bidirezionale (con indirizzo IP, detta anche de-nattata)
- Configurare il router con l'APN specifico della SIM selezionata

Al fine di ottimizzare le tempistiche e ridurre la complessità della messa in servizio (commissioning) del sistema RTUEVO1T, viene fornito all'utente l'utilizzo del servizio Web Access.

### WEB ACCESS

- 1. Consente di azzerare quasi completamente le attività di configurazione di cui sopra
- 2. Consente l'utilizzo di semplici SIM machine-to-machine (M2M) senza che siano necessariamente bidirezionali
- 3. Aumenta la sicurezza della connessione garantendo una protezione certificata

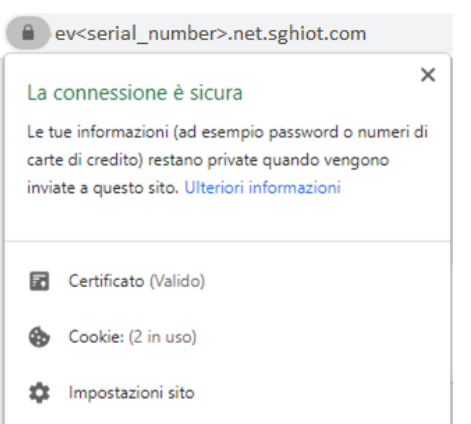

### INFORMAZIONI GENERALI

Ogni RTUEVO1T per cui il servizio Web Access (definito anche "servizio di raggiungibilità") risulti attivato, sarà raggiungibile all'indirizzo:

#### https://ev<serial\_number>.net.sghiot.com

Dove <serial-number> è il numero di serie del dispositivo (composto da otto cifre).

#### IMPORTANTE

Per utilizzare questo servizio, è necessario verificare se è consentita la comunicazione in entrata e in uscita alla porta 1194 con protocollo UDP.

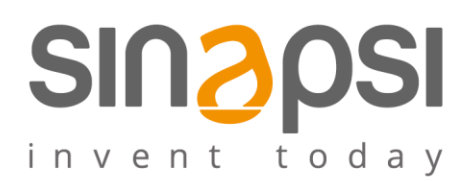

#### COME ATTIVARE IL SERVIZIO WEB ACCESS PER LA RAGGIUNGIBILITA'

Il servizio prevede un'attivazione. L'attivazione può essere eseguita dall'utente in quattro modalità:

1. Sfruttando il codice QR posto sul fianco del dispositivo

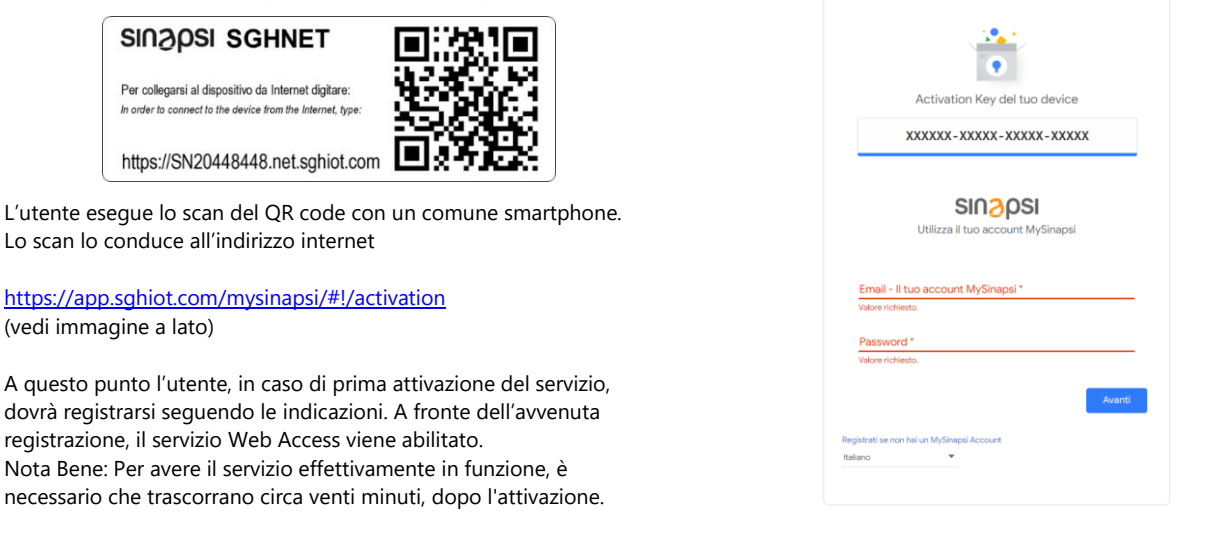

1. Cliccando sull'immagine del codice a barre dalla pagina di "Primo accesso" o di "Login" (nel caso si sia già creato un utente), per visualizzarlo scansionare con il proprio smartphone:

| Activation Key: sy                                     | rtk9g-7au7d-c9ge4-m3mzz-8hwyj 🎇               | Ø     | Activation Key: sytk9g-7au7d-c9ge4-m3mzz-8hwyj 🧱                                                        |
|--------------------------------------------------------|-----------------------------------------------|-------|----------------------------------------------------------------------------------------------------|
| <mark>8</mark> psi                                     |                                               | e SIN |                                                                                                    |
| Login                                                  | Primo Accesso                                 |       | Login Nome Utente: Password: Accedi                                                                     |
| Sinapsi web serv<br>data collection vi<br>Sinapsi srl  | er with integrated datalogger for<br>ia M-Bus |       | Sinapsi web server with integrated datalogger for data collection via M-Bus                             |
| 06083 Bastia Umbra (PG)<br>Italy<br>www.sinapsitech.it | )<br>Corporate information                    |       | Via dele Quelco, 11/13<br>0603 Stasia Umbra (PG)<br>Italy<br>www.sinapsitech.it<br>Connects information |

Analogamente al punto 1, lo scan lo conduce all'indirizzo internet <u>https://app.sghiot.com/mysinapsi/#!/activation</u> Le operazioni successive rimangono invariate rispetto al punto precedente.

3. Inserendo manualmente l'activation key (numero di 21 cifre / XXXXXX-XXXXX-XXXXX) presente sull'etichetta posta sul fianco del dispositivo RTUEVO1T, in prossimità del QR code, all'indirizzo <u>https://app.sghiot.com/mysinapsi/#!/activation</u> Le operazioni successive rimangono invariate rispetto al punto 1.

4. L'attivazione/Disattivazione del servizio Web Access può essere gestita dall'interfaccia web den dispositivo RTUEVO1T stesso.

| (1) Mario Rossi                        | <b>•••</b>                                                            | llano 🗸 👔 🕡 | Attivazione servizio: | E' possibile attivare o disabilitare il servizio                                                                                              |  |
|----------------------------------------|-----------------------------------------------------------------------|-------------|-----------------------|----------------------------------------------------------------------------------------------------|--|
| Stato Impianto<br>01 Stato del Sistema | Informacioni datema Log eventi Accesso web                            |             | Stato del servizio:   | Si visualizza se il servizio è online o meno                                                                                                  |  |
| 02 Dispositivi Cablati                 | 10 Dispositivi Cablati 🔻 Stato generale                               |             |                       | Si vicualizza la versione firmulare del conjizio Web Access del detalogas                                                                     |  |
| 03 Dispositivi Wireless                | Attivations cancinio : 💼 Attivo                                       | Dirabilita  | servizio:             | Si visualizza la versione ni ni ware del servizio web Access del datalogge                                                                    |  |
| 04 Dispositivi I/O                     |                                                                       | United      |                       |                                                                                                    |  |
| Impostazioni                           | Stato del servizio :   Online                                         |             | 1.022                 | L'indirizzo Internet per raggiungere il datalogger RTUEVO1T. Fare clic sull'indirizzo o digitarlo sulla barra degli indirizzi del browser per |  |
| Export Dati                            | Versione firmware servizio : SGH V: 2.3.25.1912111816                 |             | indirizzo internet:   |                                                                                                    |  |
| Account Utenti                         | Indirizzo internet del web server : https://ev16000193.net.sphiot.com |             |                       |                                                                                                    |  |
|                                        |                                                                       |             |                       | connettersi al RTUEVO1T utilizzando il servizio Web Access                                                                                    |  |

Per le attivazioni successive (altri dispositivi RTUEVO1T analoghi), sarà sufficiente eseguire lo scan del QR code e clikkare su "Avanti" (posto di aver salvato le credenziali attraverso il browser utilizzato).